## Windows10版

## sitGのWi-Fi設定後に「資格情報」を設定する方法

1) Windows スタートボタン右横の検索欄で「コントロールパネル」と入力し「コントロールパネル」アイコンを クリックする。

|        |        | すべて アブリ ドキュメント ウェブ その他  | • |                                                  | ··· × |
|--------|--------|-------------------------|---|--------------------------------------------------|-------|
|        | Wiresh | 最も一致する検索結果              |   |                                                  |       |
|        | X      | コントロール パネル<br>アブリ       |   |                                                  | 3     |
|        | Book   | Web の検索                 |   | コントロール パネル                                       |       |
|        | X      | ✓ コントロールパネル - Web 結果を見る | > | ער די אין די די די די די די די די די די די די די |       |
|        | sslvp  |                         |   | □ 開<                                             |       |
|        |        |                         |   | □ ファイルの場所を開く                                     |       |
|        | 6      |                         |   | 🔏 スタートからピン留めを外す                                  |       |
|        | PROTEC |                         |   | - タスク バーにピン留めする                                  |       |
|        |        |                         |   |                                                  |       |
|        | 6      |                         |   |                                                  |       |
|        | Micros |                         |   |                                                  |       |
|        |        |                         |   |                                                  |       |
|        |        |                         |   |                                                  |       |
|        | 附属図書   |                         |   |                                                  |       |
|        | 工科     |                         |   |                                                  |       |
|        | 03     |                         |   |                                                  |       |
|        | test.p | 2                       |   |                                                  |       |
|        |        |                         |   |                                                  |       |
|        |        |                         |   |                                                  |       |
| $\cup$ |        | ्र 📔 🔮 🙀                |   |                                                  |       |

2) コントロールパネルの画面が表示されるので「ネットワークとインターネット」下部の「ネットワークの状態と タスクの表示」をクリックする。

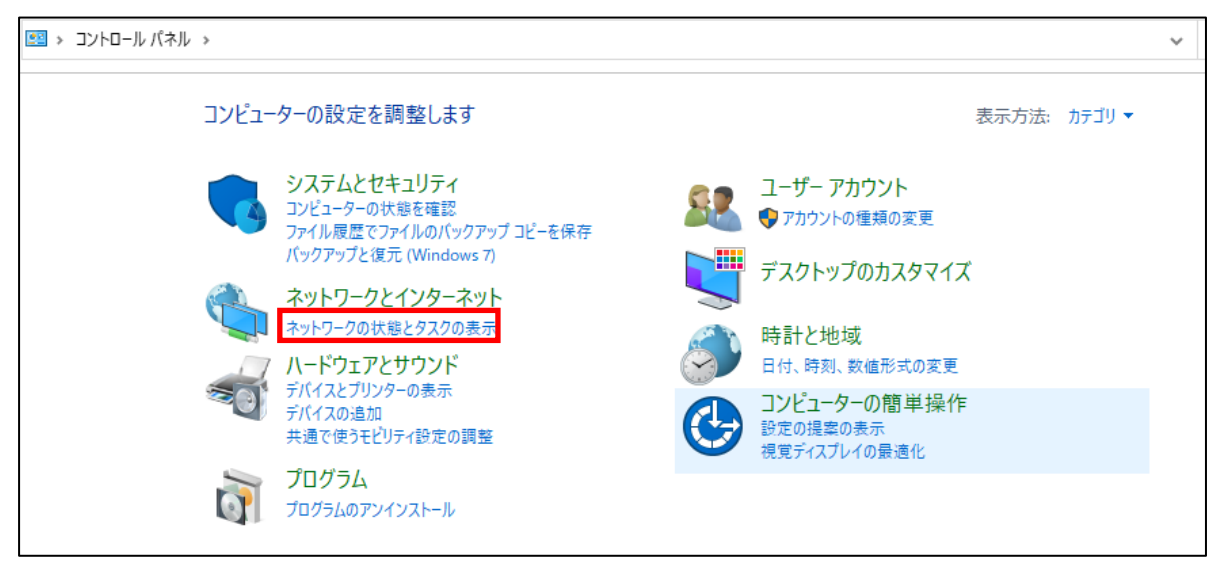

3) 「ネットワークと共有センター」画面が表示されるので、インターネット欄の「sitG」をクリックする。 「Wi-Fiの状態」画面が表示されるので、「ワイヤレスのプロパティ」ボタンをクリックする。

| י ארם-אכב א 💆 א איש איש איש      | 《ネル > ネットワークとインターネット > ネットワークと共                                                                                                    | 有センター                                                                       |                                                                                        | ٽ ~                                                | コントロール パネルの                                                                                    |  |  |  |
|----------------------------------|----------------------------------------------------------------------------------------------------|-----------------------------------------------------------------------------|----------------------------------------------------------------------------------------|----------------------------------------------------|------------------------------------------------------------------------------------------------|--|--|--|
| コントロール パネル ホーム                   | 基本ネットワーク情報の表示と接続のセットアップ                                                                                                    |                                                                             |                                                                                        |                                                    |                                                                                                |  |  |  |
| アダプターの設定の変更                      | アクティブなネットワークの表示                                                                                                    |                                                                             |                                                                                        |                                                    |                                                                                                |  |  |  |
| 共有の詳細設定の変更<br>メディア ストリーミング オプション | sitG<br>パブリック ネットワーク                                                                                                    | アクセスの種類: インターネット<br>接続: <b>M</b> Wi-Fi (sitG)                               | affl Wi-Fiの状態                                                                          |                                                    | ×                                                                                              |  |  |  |
|                                  | ネットワーク設定の変更                                                                                                    | 1                                                                           | 全般                                                                                     |                                                    |                                                                                                |  |  |  |
|                                  | <ul> <li>新しい接続またはネットワークのセットアップ<br/>ブロードバンド、ダイヤルアップ、または VPN<br/>ットアップします。</li> <li>問題のトラブルシューティング<br/>ネットワークの問題を診断して修復します。</li> </ul> | <sup>。</sup><br>接続をセットアップします。 あるいは、ルーターまたはアク<br>または、トラブルシューティングに関する情報を入手しま: | 接続<br>IPv4 接続:<br>IPv6 接続:<br>大宅:<br>SSID:<br>継続時間:<br>速度:<br>ジグナルの状態:<br>勤作状況<br>パイト: | ネ<br>②<br>「 クイヤレスのプロパティ(W)<br>送信 — しま<br>1,634,153 | インターネット<br>ットワーク アクセスなし<br>有効<br>sitG<br>16:27:27<br>206.0 Mbps<br>の<br>の<br>受信<br>204,072,805 |  |  |  |
| 關連項目                             |                                                                                                    |                                                                             | プロパティ(P)                                                                               | ♥無効にする(D) 診断(                                      | <u>G</u> )                                                                                     |  |  |  |
| Windows Defender ファイアウォー<br>ル    |                                                                                                    |                                                                             |                                                                                        |                                                    | 閉じる( <u>C</u> )                                                                                |  |  |  |

4) 「sitG ワイヤレスネットワークのプロパティ」画面が表示されるので「セキュリティ」タブをクリックして 「詳細設定」ボタンをクリックする。

| sitG ワイヤレス ネットワークのプロパティ X          |        |  |  |  |  |  |
|------------------------------------|--------|--|--|--|--|--|
| 接続 セキュリティ (1)                      |        |  |  |  |  |  |
|                                    |        |  |  |  |  |  |
| セキュリティの種類(E): WPA2 - エンタープライズ      | $\sim$ |  |  |  |  |  |
| 暗号化の種類( <u>N</u> ): AES            | $\sim$ |  |  |  |  |  |
|                                    |        |  |  |  |  |  |
|                                    |        |  |  |  |  |  |
| ネットワークの認証方法の選択( <u>O</u> ):        |        |  |  |  |  |  |
| Microsoft:保護された EAP (PEAP) 〜 設定(S) |        |  |  |  |  |  |
| □ ログオンするたびに、この接続用の資格情報を使用する(R)     |        |  |  |  |  |  |
|                                    |        |  |  |  |  |  |
|                                    |        |  |  |  |  |  |
|                                    |        |  |  |  |  |  |
|                                    |        |  |  |  |  |  |
| 詳細設定( <u>D</u> )                   |        |  |  |  |  |  |
|                                    |        |  |  |  |  |  |
|                                    |        |  |  |  |  |  |
|                                    |        |  |  |  |  |  |
| ОК                                 | キャンセル  |  |  |  |  |  |

5) 「詳細設定」画面が表示されるのでユーザ認証右横の「資格情報の保存」ボタンをクリックする。 「Windows セキュリティ」画面が表示されるので、ユーザ名とパスワード(Web 履修登録システムや Moodle のログインと同じ)を入力し「OK」ボタンをクリックする。

| 詳細設定                                                                 | ×                            |                                                            |
|----------------------------------------------------------------------|------------------------------|------------------------------------------------------------|
| 802.1Xの設定 802.11の設定                                                  |                              |                                                            |
| ☑認証モードを指定する( <u>P</u> ):                                             |                              |                                                            |
| ユーザー認証 🗸 🎽                                                           | <sup>資格情報の保存(<u>C</u>)</sup> |                                                            |
| □ すべてのユーザーの資格情報を削除する(D)                                              |                              |                                                            |
| □このネットワークに対するシングル サインオンを有効                                           | Windows #taller              |                                                            |
| ◎ ユーザー ログオンの直前に実行する(E)                                               | Windows 241971               | ^                                                          |
| ○ ユーザー ログオンの直後に実行する( <u>F</u> )                                      | 資格情報の保                       | 存                                                          |
| 最大待ち時間 (秒)( <u>M</u> ):                                              |                              |                                                            |
| ☑ シングル サインオン中に追加のダイアログの表:                                            | 資格情報を保存する<br>接続できるようになりま     | と、ログオンしていなくてもコンピューターがネットワークに<br>ます (更新ブログラムをダウンロードする場合など)。 |
| <ul> <li>このネットワークでは、コンピューターとユーザーの<br/>LAN を使用する(<u>V</u>)</li> </ul> | 22A1234                      |                                                            |
| 4                                                                    | •••••                        |                                                            |
|                                                                      |                              |                                                            |
| 3                                                                    | ОК                           | キャンセル                                                      |
|                                                                      |                              |                                                            |
|                                                                      |                              |                                                            |
| (2) ОК                                                               | キャンセル                        |                                                            |

6) 5)の後に表示される画面はすべて「OK」ボタンをクリックして終了する。